## How to make an online purchase on *theartfaculty.sg*

The Art Faculty

## The ArtFaculty

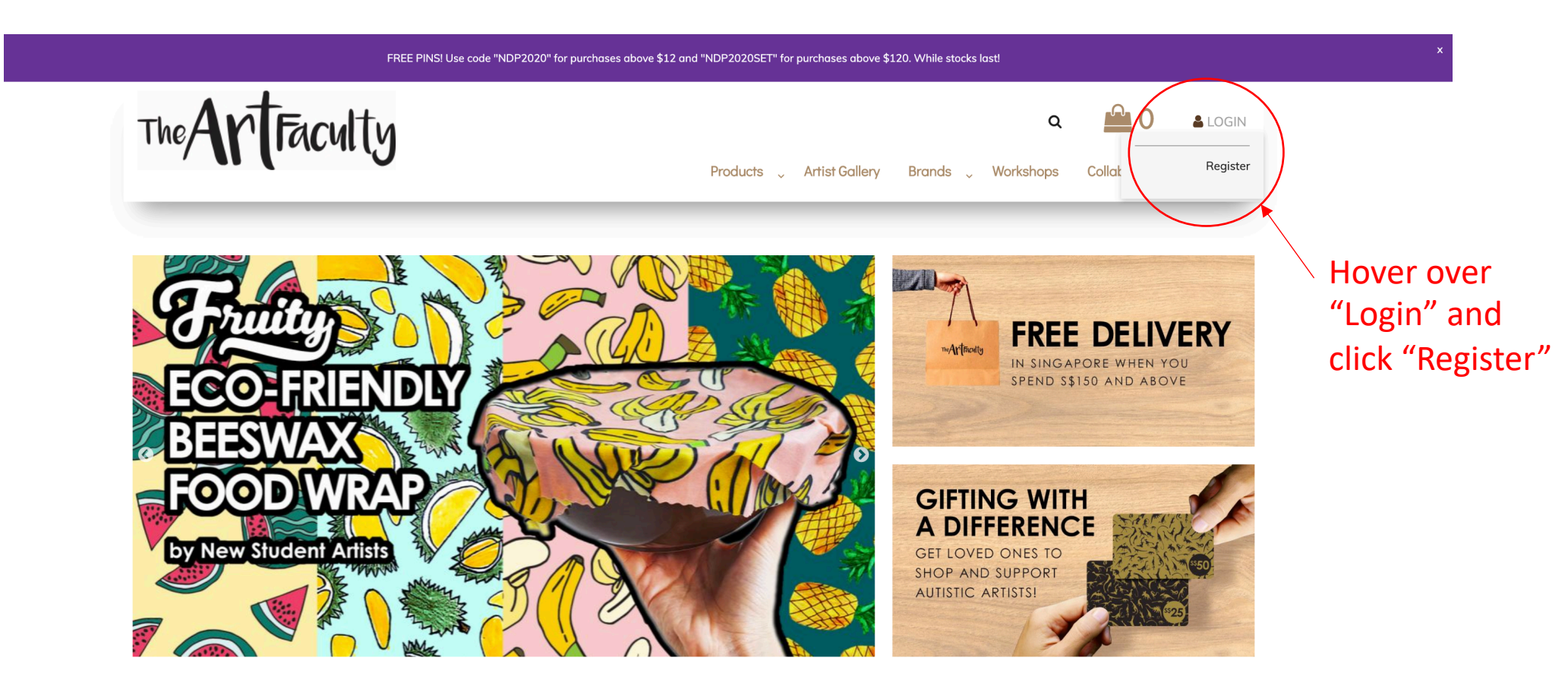

SHOP • COFFEE • GALLERY • CRAFTS • EVENTS

The Art Faculty is a platform that celebrates the abilities of people with autism and related challenges. We promote and showcase their special talents. For every sale of artwork and product, our differently-abled artists earn royalties to learn the value of work and financial independence.

Support Inclusion. Celebrate Abilities with The Art Faculty!

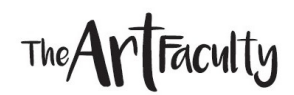

| Company defails | 5 |
|-----------------|---|
|-----------------|---|

| Company Name |  |
|--------------|--|
|              |  |

#### Your Address

| Street Address*  |             |  |
|------------------|-------------|--|
| Street Address 2 |             |  |
| City*            |             |  |
| Post Code*       |             |  |
| Country*         | Singapore ¢ |  |

#### Your Contact Information

| Telephone Number* |                         |
|-------------------|-------------------------|
| Fax Number        |                         |
|                   | Create your new account |
|                   |                         |

#### Fill in your personal details and click "Create your new account"

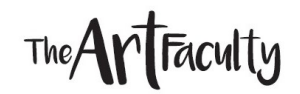

Register your TAF account by verifying your email

| FREE PINS! Use code "NDP2020" for purchases above \$12 and "NDP2020SET" for purchases above \$120. While stocks last! |                           |          |           |                |         |
|----------------------------------------------------------------------------------------------------|---------------------------|----------|-----------|----------------|---------|
| The ArtFaculty                                                                                                    |                           |          | ۹         | <b>0</b>       | LOGIN   |
|                                                                                                    | Products 🗸 Artist Gallery | Brands 🗸 | Workshops | Collaborations | Contact |

#### You are almost there

Please check your email to confirm your user profile.

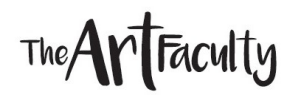

Upon verification, you will see this message. Click "Login" and enter the details of your new User Account.

| FREE PINS! Use code "NDP2020" for purchases above \$12 and "NDP2020SET" for purchases above \$120. While stocks last! |                                                                                  |  |  |  |
|----------------------------------------------------------------------------------------------------|----------------------------------------------------------------------------------|--|--|--|
| The ArtFaculty                                                                                                    | Q O LOGIN<br>Products , Artist Gallery Brands , Workshops Collaborations Contact |  |  |  |
|                                                                                                    |                                                                                  |  |  |  |

### Your account is activated.

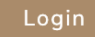

## Step 2: SHOPPING!

#### **Products** > Sustainables

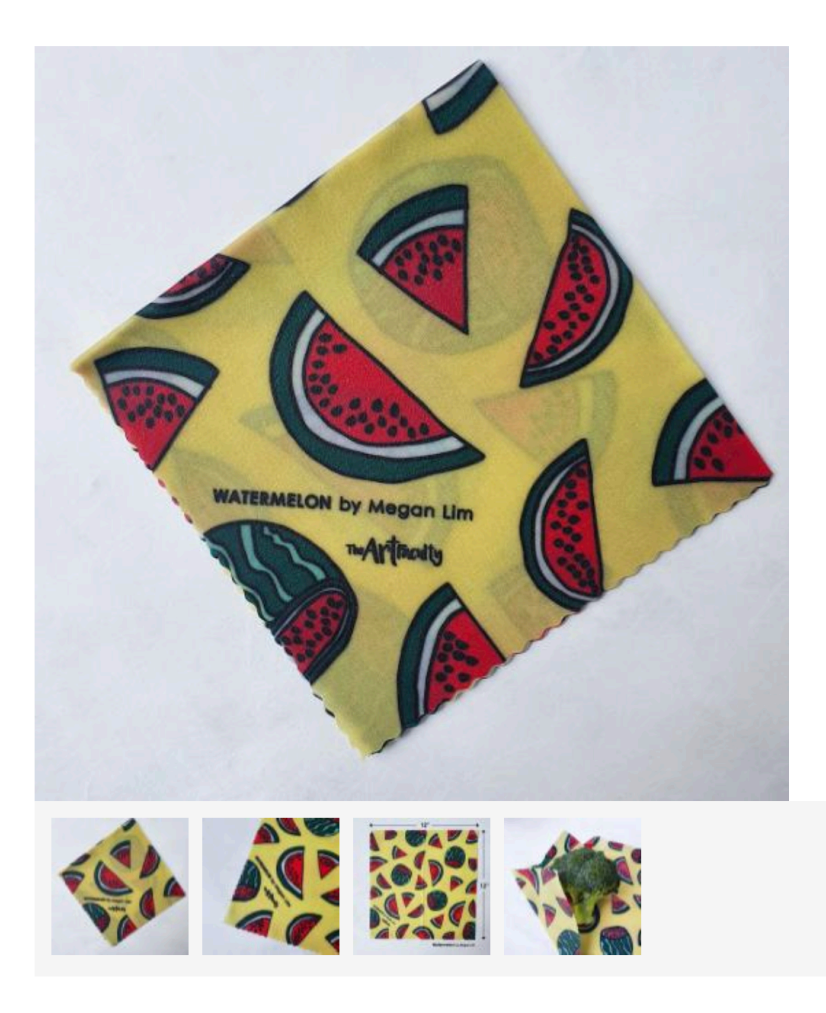

## Eco Beeswax Food Wrap – Watermelon

by Megan Lim

WASHABLE. REUSABLE. COMPOSTABLE.

Premium artisanal beeswax wraps crafted from quality ingredients to replace plastic food wraps. Our wraps are reusable up to 12 months. By choosing our beeswax wraps, you are participating in a global movement to save our earth. Available in 10 designs by our differently abled artists.

#### \$15.00

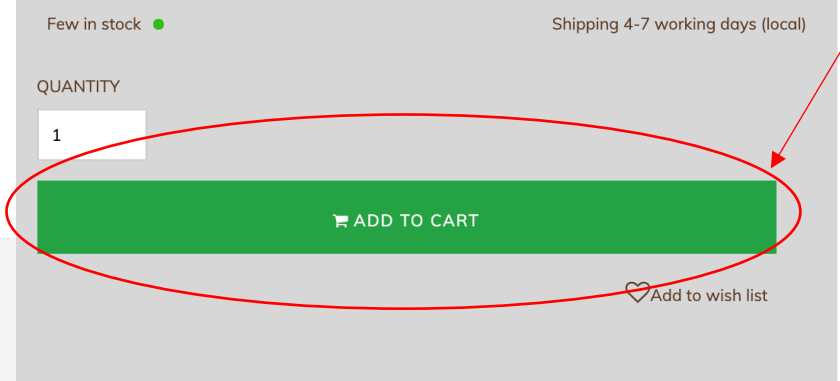

Proceed to shop and add items into your "Cart" by clicking this green button on our Product Pages

The ArtFaculty

Share This **f** 🎔 P

## Step 2: SHOPPING!

## The ArtFaculty

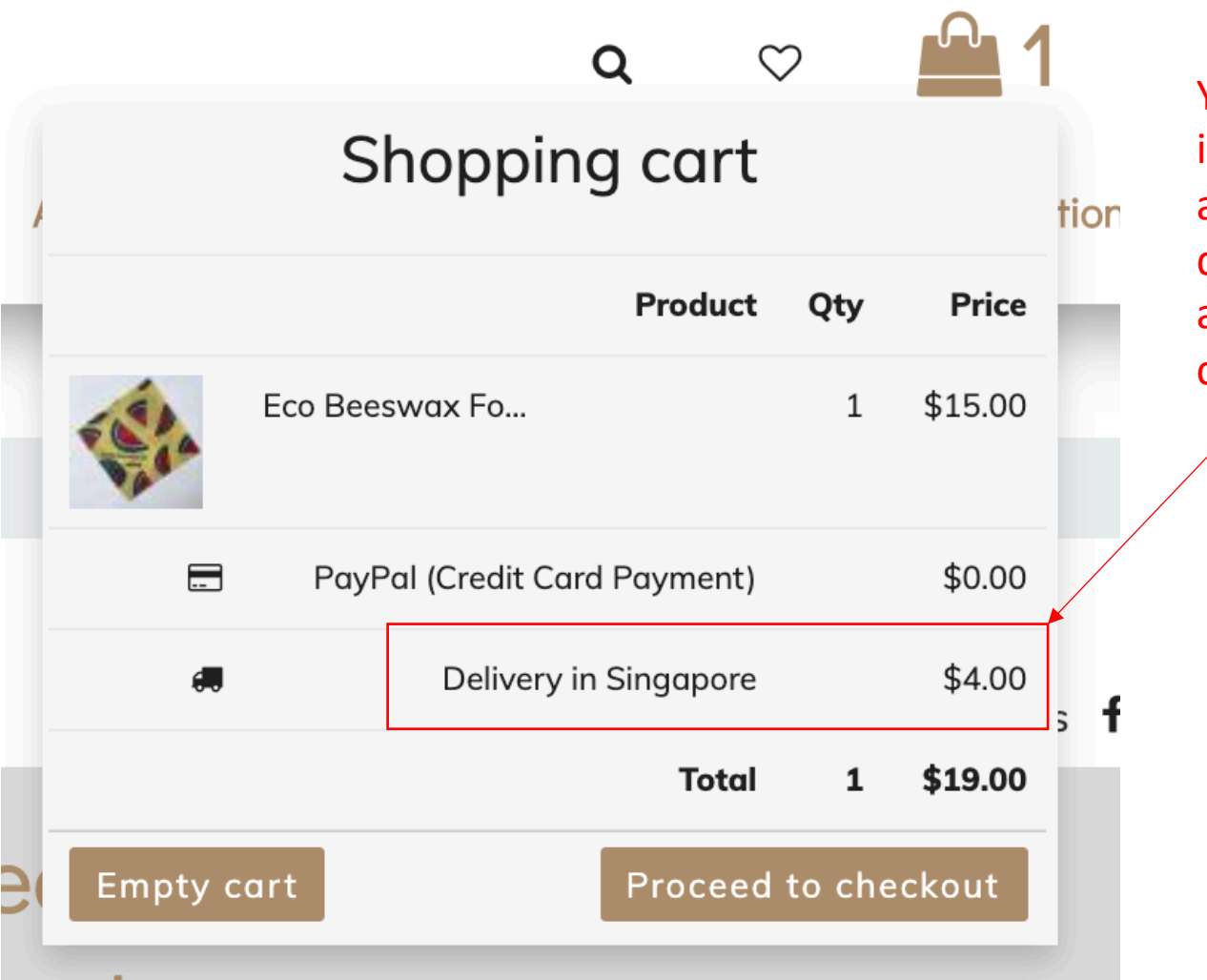

Your item will appear in the Shopping Cart, along with the delivery fee automatically calculated for you.

## Step 2: SHOPPING!

The ArtFaculty

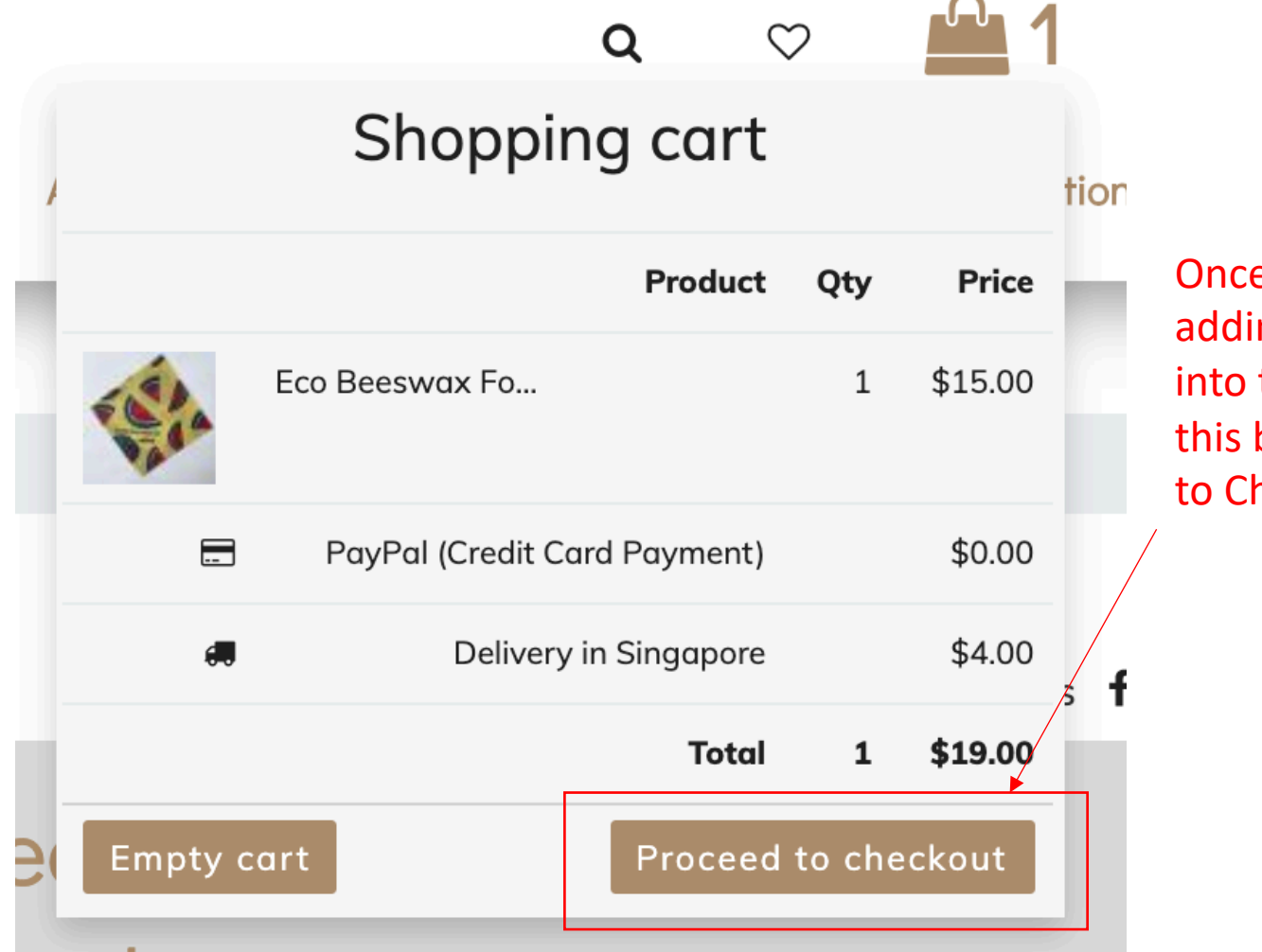

Once you've finished adding all your items into the cart, click this button "Proceed to Checkout"

## Step 3: Checkout

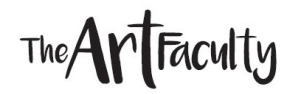

| i Voucher/Promo Code                              | 🛱 Gift Card                  |         |  |
|---------------------------------------------------|------------------------------|---------|--|
| Enter voucher code                                | Enter gift card code         |         |  |
| Apply                                             | Apply                        |         |  |
| ■Review order (1)                                 |                              |         |  |
| Eco Beeswax Food Wrap – Watermelon<br>#TAF-00517  | \$15.00 1                    | \$15.00 |  |
|                                                   | GST (Inclusive)              | \$1.24  |  |
|                                                   | PayPal (Credit Card Payment) | \$0.00  |  |
|                                                   | 🛲 Delivery in Singapore      | \$4.00  |  |
|                                                   | Total                        | \$19.00 |  |
| Enter comment                                     |                              |         |  |
| I accept the Terms and Conditions of this website |                              |         |  |
| Empty cart                                        |                              |         |  |

Enter your voucher/promo/ gift card code if you have one here.

Review your order list and ensure the products listed are accurate

Faculty

## Shipping Options

Delivery in Singapore

3-7 working days

Expedited delivery in Singapore

Next working day

Self-Collection @ Enabling Village Store (Singapore)

20 Lengkok Bahru #01-07 Singapore 159053 (10am-6pm Mon-Sat)

Self-Collection @ Pathlight Campus 1 Store (Singapore)

5 Ang Mo Kio Avenue 10 Singapore 569739 (9am-6pm Mon-Fri; 9am-8pm Sat & P.H.) Confirm the type of Shipping Option you would like

## Step 3: Checkout (Shipping Options)

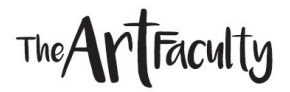

| Configure your addresses |          |                 |
|--------------------------|----------|-----------------|
| SAME AS BILLING ADDRESS  |          |                 |
| Shipping Address         | ^        |                 |
| 0 +                      | +        |                 |
| Company                  |          | Kovin           |
| Name                     | ·        | vour            |
|                          |          | , s<br>Shipping |
| Phone                    | <b>'</b> | Address         |
| Address                  |          |                 |
| Address 2                |          |                 |
| null                     |          |                 |
|                          |          |                 |
| City                     |          |                 |
| Country                  |          |                 |
|                          |          |                 |
|                          |          |                 |

| To deliver to somebody else's address:                          |                             |  |  |  |
|-----------------------------------------------------------------|-----------------------------|--|--|--|
| 1. Click this button                                            | On Configure your addresses |  |  |  |
| 2. Click "Manage Addresses"                                     |                             |  |  |  |
| Customer center > My account > My profile                       |                             |  |  |  |
| Dashboard                                                       |                             |  |  |  |
| My profile<br>My orders                                         | Name Jane Doe               |  |  |  |
| My favorites                                                    | Email<br>Janedoe@gmail.com  |  |  |  |
| 3. Add new Address                                              |                             |  |  |  |
| + Add addresses                                                 |                             |  |  |  |
| 4. Select this new address as the Shipping Address for checkout |                             |  |  |  |

## Step 3: Checkout

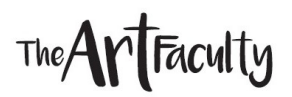

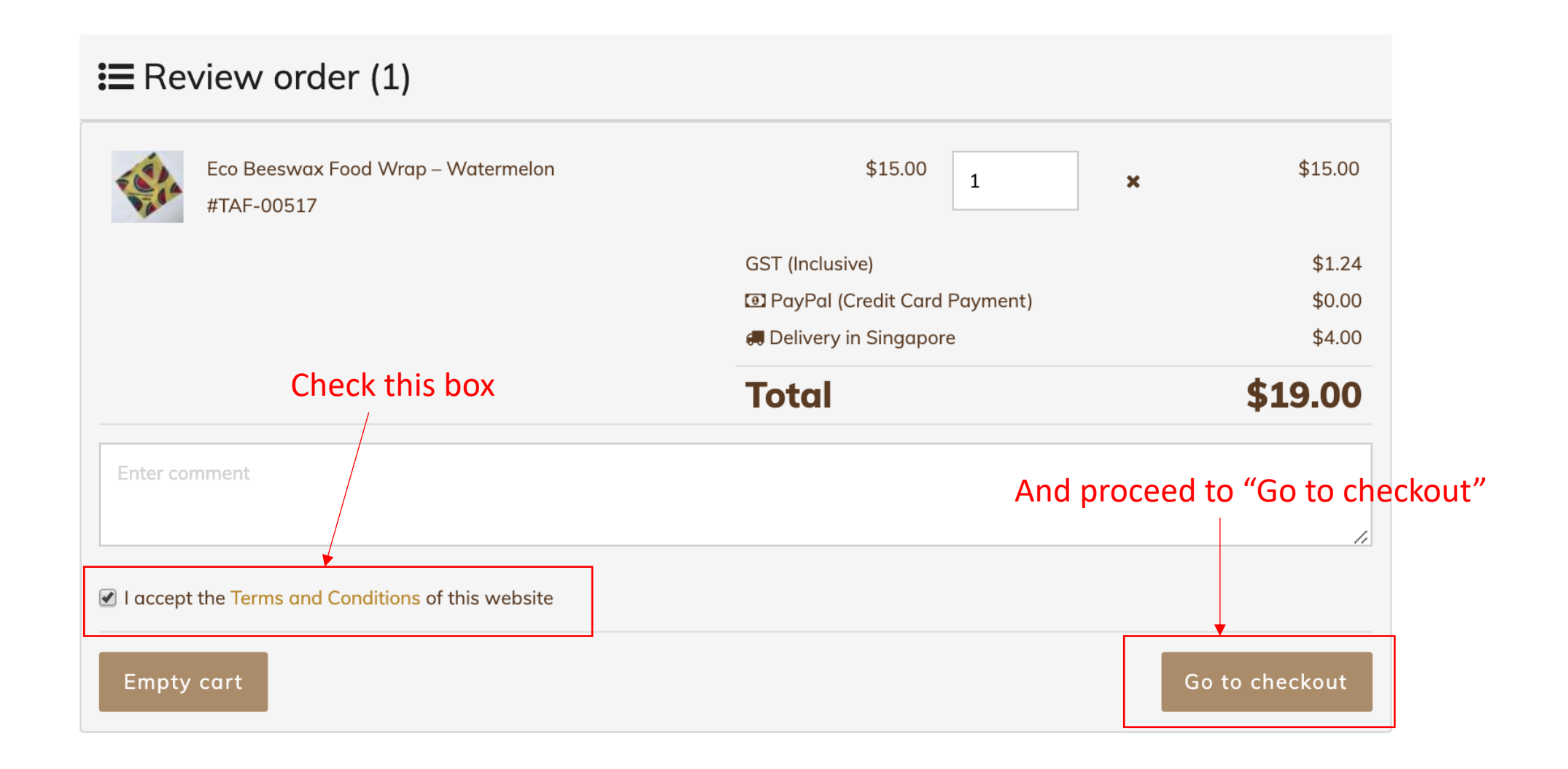

## Step 4: Payment

## The ArtFaculty

| PayPal                                                              | ু⊒ \$19.00 SGD          |                                                                                                    |
|---------------------------------------------------------------------|-------------------------|----------------------------------------------------------------------------------------------------|
| Already got a PayPal account?<br>or<br>PavPal Guest Check           | Log In                  |                                                                                                    |
| Your financial details won't be<br>Country/region<br>United Kingdom | shared with the seller. | PayPal is the safer, easier<br>Way to pay<br>No matter where you shop, we help keep<br>your financial information more secure. |
| Card number<br>Expiry date                                          | Security code           | Fill in your Daynal                                                                                                    |
| First name                                                          | Last name               | or Credit Card                                                                                                    |
| Address line 1                                                      |                         | details                                                                                                    |
| Address line 2 (optional)                                           |                         |                                                                                                    |
| Town/City                                                           |                         |                                                                                                    |
| County (optional)                                                   | $\checkmark$            |                                                                                                    |
| Postcode                                                            |                         |                                                                                                    |

# Wait for your confirmation email and you are done! ③

The ArtFaculty